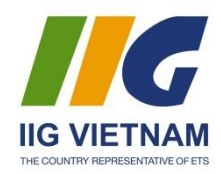

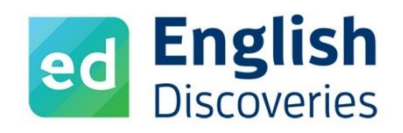

# HƯỚNG DÃN SỬ DỤNG CHƯƠNG TRÌNH ENGLISH DISCOVERIES (ED)

#### 1. Đăng nhập chương trình

Đăng nhập bằng đường link, tên đăng nhập và mật khẩu do IIG Việt Nam cung cấp.

|                                                  | English<br>Biscoveries<br>Member Login                                            |                                              |
|--------------------------------------------------|-----------------------------------------------------------------------------------|----------------------------------------------|
|                                                  | User Name Type here                                                               |                                              |
|                                                  | Password Type here                                                                |                                              |
|                                                  | Eorgot your password?                                                             |                                              |
| A subsidiary of ETS,<br>the creator of the TOER* | Contact Us   Tell a Friend   About Edusoft   Legal Notices  <br>Privacy Statement | © 1990-2015 Edusoft LTD. All rights reserved |

# 2. Thay đổi thông tin cá nhân:

Học viên cần tiến hành thay đổi thông tin cá nhân sau khi đăng nhập tài khoản

| ထိ My Profile        |                                   | X |
|----------------------|-----------------------------------|---|
| User Details         |                                   |   |
| First Name           | Last Name                         |   |
| st1191               | st1191                            |   |
| User Name            | Password                          |   |
| st1191               | Change your password              |   |
| E-mail Address       |                                   |   |
| 1@1.com              |                                   |   |
| Country              | Date of Birth                     |   |
| Vietnam              | •                                 |   |
| Community Site Level |                                   |   |
| Basic                | •                                 |   |
| Support Language     | Degree of Native Language Support |   |
| Vietnamese           | Full Support                      |   |
|                      |                                   |   |

- Vào mục My Profile, thay đổi thông tin First name, Last name, Username, Password...
   *Lưu ý*: Username không quá 15 kí tự (bao gồm chữ cái không dấu hoặc số, không dùng kí tự đặc biệt) và phải viết liền nhau.
- Chọn ngôn ngữ hỗ trợ ở mục Support Language
- Thay đổi mức độ hỗ trợ ngôn ngữ ở Degree of Native Language Support
   Low Support: Một số phần trong chương trình được chuyển sang ngôn ngữ bạn chọn;
   Full Support: toàn bộ giao diện chuyển sang ngôn ngữ bạn chọn;
   Tính năng dịch câu trong bài See Translation chỉ hiện khi chọn Low/Full Support
- Ân **Update** ở dưới cùng để hệ thống cập nhật thông tin của bạn

#### 3. Giao diện chương trình:

Sau khi đăng nhập, bạn sẽ thấy giao diện chương trình như sau:

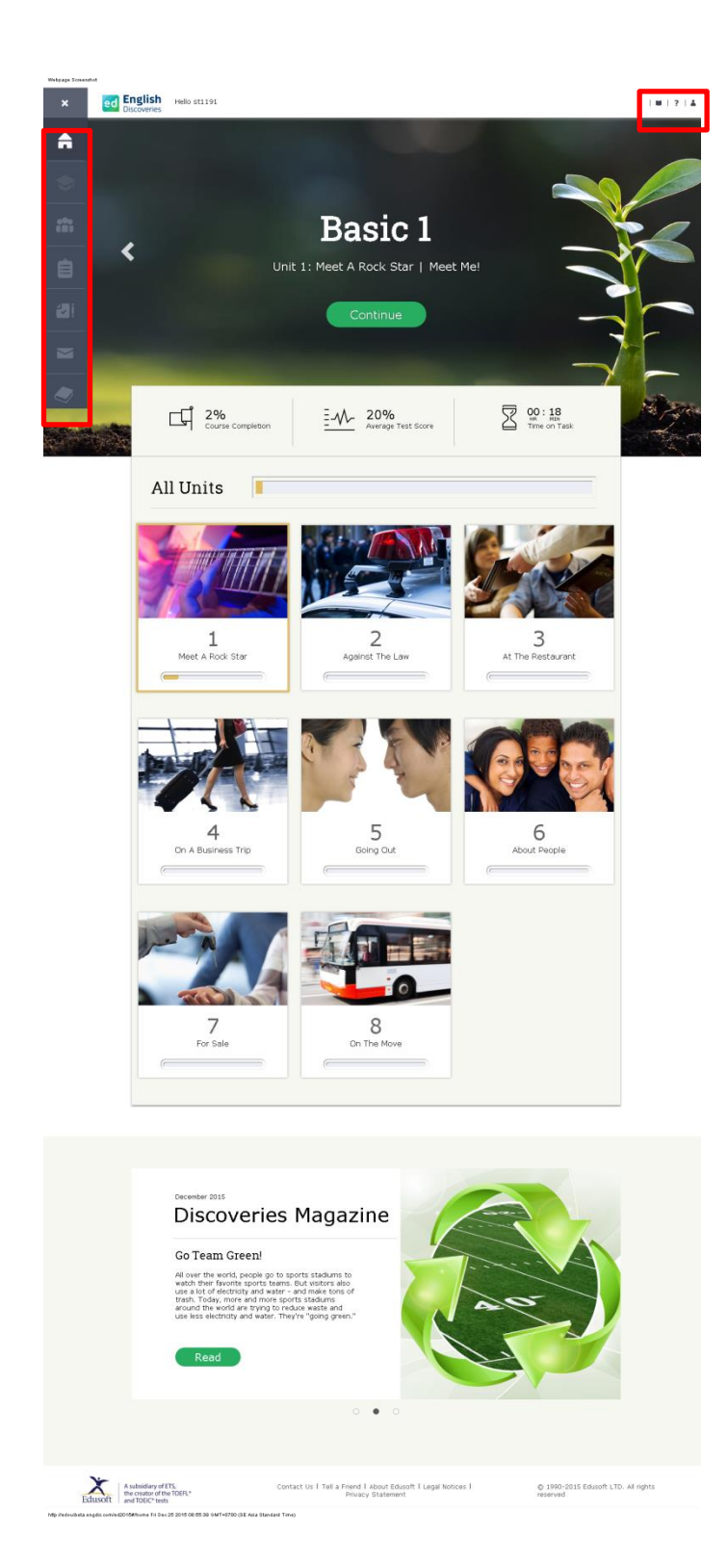

Bạn sẽ nhìn thấy tên khóa học mà bạn đang tham gia và bài học cuối cùng bạn đã làm. Để vào các bài học, nhấp chuột vào các biểu tượng phía dưới tên bài học.

#### Khu vực học tập chính:

- Tên khóa học
- Thông tin về tiến độ học tập:
- + Course completion: Tỷ lệ hoàn thành khóa học
- + Average test score: Điểm kiểm tra trung bình của các bài mini test trong mỗi bài học
- + *Time on task*: Tổng thời gian tham gia học tập của khóa hiện tại
- All units: Các bài học trong khóa học
- Discoveries Magazine: Tạp chí online
- Thanh menu (góc bên trái, từ trên xuống):
  - Home: Trang chủ
  - Institution Page: Trang của đơn vị đào tạo
  - Community: Khu vực cộng đồng
  - *Assignments*: Lưu các bài viết và phần ghi âm của học viên
  - Assessment: Thông tin về các bài kiểm tra
  - *Inbox*: Hòm thư hỗ trợ nội bộ giữa giáo viên quản lý và học viên

(Hiện chỉ áp dụng tính năng này với các nhóm khách hàng được chỉ định)

- Grammar Book: Sách ngữ pháp tích hợp
- Khu vực hỗ trợ (góc bên phải):
  - Dictionary: Tra từ nhanh

- *Walkthrough*: Giới thiệu tổng quan chương trình. (*Người dùng nên xem phần này khi sử dụng chương trình lần đầu*)

- System check: Kiểm tra hệ thống.
- My profile: Thông tin cá nhân
- Study planner: Kế hoạch học tập
- Log out: Đăng xuất tài khoản

# 4. Bắt đầu học tập:

#### > Bước 1: Chọn khóa học

- Kích vào mũi tên hai bên (sang trái hoặc sang phải) để chuyển khóa học
- Nhấn vào Start để bắt đầu khóa học mới hoặc Continue để tiếp tục khóa đang học

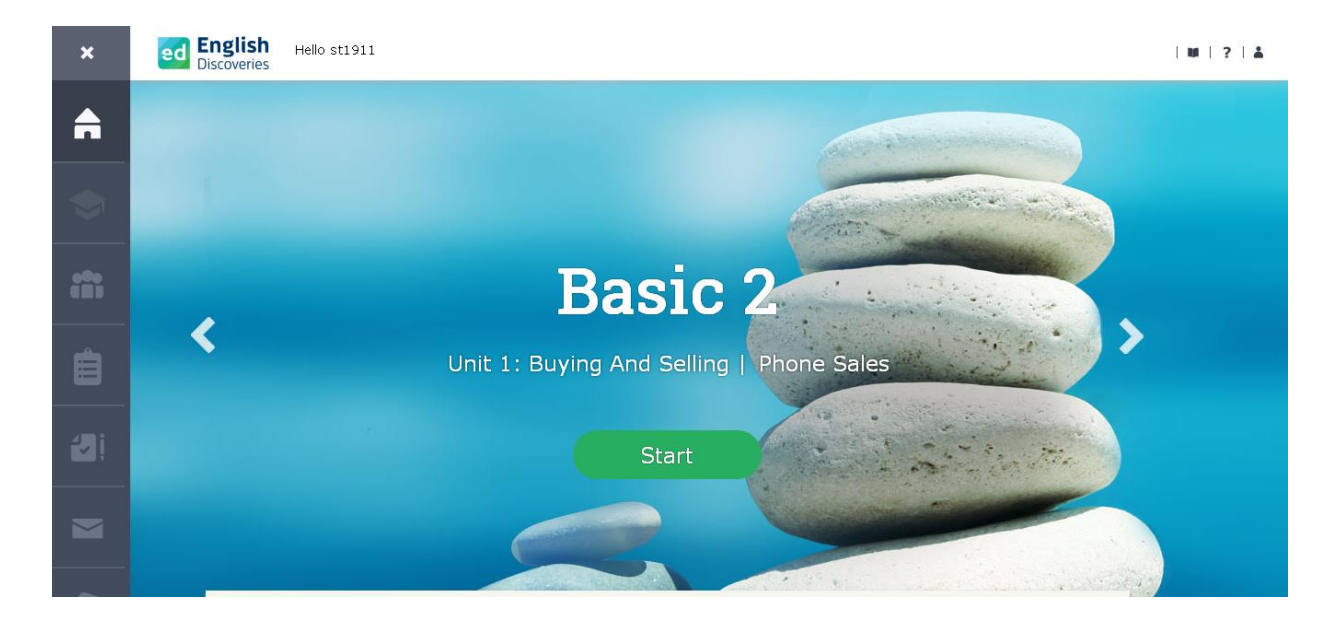

# Bước 2: Chọn bài học

Cuộn chuột xuống phía dưới màn hình trang chủ, di chuột vào bài (Unit) muốn học.

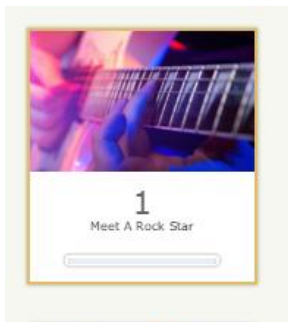

![](_page_3_Picture_8.jpeg)

![](_page_3_Picture_9.jpeg)

7 For Sale

![](_page_3_Picture_11.jpeg)

![](_page_3_Picture_12.jpeg)

![](_page_3_Picture_13.jpeg)

A The Restaurant

![](_page_3_Picture_15.jpeg)

![](_page_3_Picture_16.jpeg)

![](_page_3_Picture_17.jpeg)

Kích vào Continue để học tiếp bài đang làm trước đó hoặc kích vào Lessons và chọn bài học (Component) mới.

![](_page_4_Picture_1.jpeg)

- Trong mỗi Unit, kích vào mũi tên phía trên để chọn Component.

| Lesson 1: Wedding Plans 💽 Step 1: Exp | olore 🗸                     |
|---------------------------------------|-----------------------------|
|                                       | 1. Wedding Plans            |
| Advanced 3                            |                             |
| Unit 1: Relationships                 | 2. Just Clowning Around     |
| 6                                     | 3. Close Relationship       |
| 000                                   | 4. Subjunctive Mood: Review |
|                                       | 5. Relationships 3          |
| TAANTI LEINAALTA                      |                             |

> Bước 3: Triển khai bài học

- Từ Unit 1 đến Unit 8, mỗi bài học được triển khai theo 3 bước:

Khám phá (Explore), Luyện tập (Practice) và Kiểm tra (Test)

| Lesson 1: IFL Broadcast 🗸 🗸 | Step 1: Explore 🗙 |      |
|-----------------------------|-------------------|------|
|                             | 1. Explore        |      |
|                             | 2. Practice       | _    |
|                             | 3. Test           | 100% |

- Với Unit 9 và Unit 10, mỗi bài học được triển khai theo nhiều bước:

| Lesson 1: Introduction: Housing $$ | Step 1: Focusing on the topic $$ $$ |     |
|------------------------------------|-------------------------------------|-----|
| This unit is about<br>dorms. Somet | 1. Focusing on the topic            |     |
|                                    | 2. Focusing on vocabulary           |     |
|                                    | 3. Practicing vocabulary            |     |
|                                    | 4. Focusing on language             | r r |
|                                    | 5. Let's review                     |     |
|                                    |                                     |     |

Để được ghi nhận tiến độ, người học cần đi lần lượt hết các phần, kích vào các video/audio (nếu có) và trả lời đủ các câu hỏi trong bài.

# > Các công cụ hỗ trợ bài học

- Các bài học được triển khai dưới dạng đa phương tiện với các công cụ hỗ trợ tương ứng để người học thực hành nhiều kỹ năng cùng lúc.
- Bạn cần sử dụng hết các công cụ có trong bài (kích chuột trái/phải vào mỗi từ/câu để hiện thêm các tính năng học tập).
- Các tính năng chính:

![](_page_5_Picture_7.jpeg)

Kích chuột phải vào bất kì từ nào trong chương trình để xem giải nghĩa tiếng Việt

![](_page_6_Picture_0.jpeg)

- Ted:
   Welcome to today's live broadcast of the TEM How are you. Bill?

   Bill:
   Great. Heb

   night?
   Hear Part

   Ted:
   Sure did, Bill. Boy, you we rearry got to hand it to kinke whison for the way he's been able to overcome his disability and triumph as a golfer. This is a man who has devoted himself to the game of golf. He really deserved that award.

   Bill:
   Yeah, and everyone was so pessimistic about his recovery. Even his old coach
- tried to talk him out of going back to the game as soon as he did. No one believed he would make it back to the top from a wheelchair. Ted: Yeah. People are so prejudiced. I tell you, discrimination has been more of a
- handicap for Wilson than his paralysis. Bill: Wow, what an incredible ordeal to have to go through. He sure put up a brave
- fight. Ted: And what a victory! Wilson really stands out as an example of what optimism and failth uncurrent can achieve
- faith in yourself can achieve. Bill: Yeah. It just shows how important a positive attitude is. I'm looking forward to seeing him play in the ...
- Ted: I hate to cut you off, Bill, but the game's just about to start.
- Bill:
   But first it's time for a commercial break.

   Ted:
   We'll be back before you know it, listeners, so stay tuned!

See text: hiển thị nội dung của bài nghe Hear part: nghe lại từng câu See translation: xem giải nghĩa tiếng Việt Record yourself: thực hành ghi âm câu

![](_page_6_Picture_9.jpeg)

Hear all: nghe toàn bộ nội dung bài đọcMain idea: xem ý chính của bài đọcKey words: xem giải nghĩa tiếng ViệtPrint: in nội dung bài

|             | Lesson 4: More Commo                                                          | n Errors: Preposition | ns After Verbs & Adje           | ctives 🗸                                                                           |
|-------------|-------------------------------------------------------------------------------|-----------------------|---------------------------------|------------------------------------------------------------------------------------|
|             | ► ⊙                                                                           |                       | - I'm<br>- I a<br>- Ye<br>- I'm | n really excited a<br>ssume you're ref<br>s. I've been liste<br>n aware of that. 1 |
| See Explana | nation: xem giải thích ngữ                                                    | pháp                  |                                 |                                                                                    |
|             | Ted: He really deserved that                                                  | award 💙               |                                 | 1                                                                                  |
|             | Bill: Yeah, and everyone was                                                  | so pessimistic abo    | ut his recovery                 | <u>·</u> .                                                                         |
|             | Bill: Even his old coach                                                      | tried to talk         | k him out of going ba           | ack to the                                                                         |
|             | game as soon as he did. No one believed he would make it back to the top from |                       |                                 |                                                                                    |
|             | a discrimination * .                                                          |                       |                                 |                                                                                    |
|             | Ted: Yeah. People are so prej                                                 | udiced. I tell you,   | handicap × h                    | as been                                                                            |
| whe         | elchair                                                                       |                       |                                 |                                                                                    |
|             |                                                                               |                       |                                 |                                                                                    |
|             |                                                                               | Se                    | e Answer                        |                                                                                    |
|             | < 2/6                                                                         | 5                     |                                 | >                                                                                  |

Check Answer: Kiểm tra đáp án của bài tập sau khi đã hoàn thành hết

See Answer: Xem đáp án của bài tập

Clear: Xóa đáp án và làm lại

#### <u>Lưu ý:</u>

- Khi làm bài ghi âm, chọn Cho phép sử dụng Micro khi có thông báo từ trình duyệt Web.

![](_page_7_Picture_6.jpeg)

- Ở phần Luyện tập, người dùng kiểm tra đáp án sau khi hoàn thành từng câu.
- Ở phần Kiểm tra, người dùng làm hết lần lượt các câu hỏi, sau đó mới ấn nút Submit (nộp bài) để kiểm tra đáp án.

![](_page_8_Picture_2.jpeg)

5. Community – Khu vực cộng đồng

| ×          | ed English<br>Discoveries Hello Student 01                                                                                                    | ₩ ? ≛ |  |  |
|------------|----------------------------------------------------------------------------------------------------|-------|--|--|
| â          | <u>rate date e</u>                                                                                                    |       |  |  |
| \$         | Community                                                                                                    |       |  |  |
| <b>(</b> ) | Discussion Time Forum<br>Join the Discussion Time Forums to<br>exchange information and opinions<br>with other learners about any of your<br>favorite topics. |       |  |  |
| Ê          | Continue                                                                                                    |       |  |  |
| 10<br>10   | Games Talking Idioms                                                                                                    |       |  |  |
|            | Practice your English by playing word<br>games.<br>Practice your English by playing word<br>Finglish                                                          |       |  |  |
|            | Continue                                                                                                    |       |  |  |

- Discussion Time Forum: phần diễn đàn dành cho mọi thành viên.

Học viên có thể luyện khả năng viết khi tương tác với các thành viên khác của diễn đàn.

- Magazine: học viên có thể chọn các bài đọc phù hợp với khả năng của mình để luyện tập thêm.
- Games: các trò chơi từ vựng.
- **Talking Idioms**: giúp học viên tăng vốn từ vựng và giao tiếp hấp dẫn hơn với các thành ngữ thông dụng được dạy qua các tình huống cụ thể.

![](_page_9_Picture_0.jpeg)

![](_page_9_Picture_1.jpeg)

# Yêu cầu kỹ thuật với chương trình học tiếng Anh trực tuyến

# English Discoveries

![](_page_9_Picture_4.jpeg)

# 1. Yêu cầu về phần cứng

- PC/Mac phải đáp ứng các yêu cầu tối thiểu của hệ điều hành được hỗ trợ.
- Màn hình: độ phân giải tối thiểu 1024x768
- Tai nghe và loa.

# 2. Hệ điều hành được hỗ trợ

- Windows 7 (phiên bản 32 hoặc 64-bit)
- Window 8 (phiên bản 32 hoặc 64-bit)
- Windows 10 (phiên bản 32 hoặc 64-bit)
- Windows 11 (phiên bản 64-bit)
- Mac OS Sierra trở lên (với trình duyệt Chrome hoặc Firefox)
- Đối với Mac OS: Hệ thống Quản lý tài khoản của Giáo viên (Teacher Management System TMS) chỉ hỗ trợ duy nhất trên trình duyệt Chrome.

![](_page_10_Picture_0.jpeg)

![](_page_10_Picture_1.jpeg)

# 3. Tablet/IPad được hỗ trợ

- Thiết bị: iPad 5 với iOS 11 và 12 (với trình duyệt Safari) hỗ trợ cho tài khoản học viên English Discoveries.
- Thiết bị: Samsung Galaxy Tab4 với Android 5.02 (với trình duyệt Chrome).
- Kích thước hỗ trợ tối thiểu 10 inch (độ phân giải tối thiểu 1024x769).
- Chức năng ghi âm hỗ trợ trên thiết bị Android (với trình duyệt Chrome).
   Cần xác nhận phiên bản Android từ 5.0.2 và trình duyệt Chrome từ 78.0.3904.96 trở lên.
- Chức năng ghi âm không được hỗ trợ trên thiết bị iPad.
- Hệ thống Quản lý tài khoản của Giáo viên (Teacher Management System TMS) không hỗ trợ trên thiết bị là máy tính bảng và iPad.

# 4. Yêu cầu về trình duyệt

- Google Chrome phiên bản mới nhất (Không hỗ trợ đối với chế độ Chrome ẩn danh)
- Mozilla Firefox phiên bản mới nhất
- Safari (Chỉ với iPad)
- Microsoft Edge phiên bản 80 hoặc cao hơn.

# 5. Các yêu cầu khác

- Nếu thiết bị sử dụng Tường lửa, proxy hoặc phần mềm chống vi-rút mạng, hãy đảm bảo rằng ed.engdis.com được xác định là miền đáng tin cậy.
- Khi sử dụng kết nối có dây, hãy đảm bảo cắm dây cáp đúng cách ở cả hai bên đầu dây.